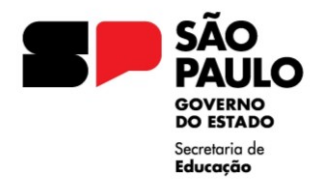

GOVERNO DO ESTADO DE SÃO PAULO SECRETARIA DE ESTADO DA EDUCAÇÃO DIRETORIA DE ENSINO – REGIÃO JABOTICABAL Praça Dr. Joaquim Batista, 204 – Centro – Jaboticabal – SP – CEP. 14870-090 E-mail: dejabcrh@educacao.sp.gov.br

# MANUAL PARA SOLICITAÇÃO DE CERTIDÃO DE LICENÇA-PRÊMIO

## VERIFICAR SE EXISTE PROCESSO INSTAURADO NO SEI

Todos os processos serão instruídos e tramitados pelo SEI, devendo a unidade escolar realizar os passos seguintes, conforme cada caso.

Processo já instaurado no SEI: seguir os passos conforme este manual.

Processo no SPSP: realizar a transição de sistemas, conforme manual disponibilizado.

Processo físico: digitalizar todo o processo e colocá-lo no SEI, conforme manual disponibilizado.

### ATENÇÃO

Se o servidor não possuir processo de Licença-Prêmio, tendo em vista que será a emissão da primeira Certidão, a unidade escolar não deverá instaurar o PULP. Nesse caso, após a conferência, o NFP realizará a instauração do processo.

## ABERTURA DO PROCESSO (PROCESSO FÍSICO OU SPSP)

No menu lateral esquerdo do SEI, clicar em 🚺 Iniciar Processo

Selecionar em TIPO DO PROCESSO (clicar no sinal 🚭 para abrir todas as opções): **PROCESSO DE AFASTAMENTOS OU LICENÇAS** 

ESPECIFICAÇÃO: escrever LICENÇA-PRÊMIO – NOME – RG – DI

INTERESSADO: digitar o **NOME - RG** da pessoa e apertar o ENTER

Aparecerá a pergunta: "Nome inexistente. Deseja incluir?" Responder: OK

NÍVEL DE ACESSO: **RESTRITO** (acesso ao conteúdo limitado aos usuários das unidades em que o processo esteja aberto ou por onde tramitar) Obs: nível da maioria dos processos relacionados ao RH.

HIPÓTESE LEGAL: INFORMAÇÃO PESSOAL (Art. 31 Lei Federal nº 12.527/2011)

SALVAR

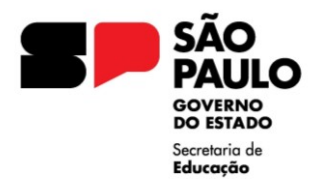

GOVERNO DO ESTADO DE SÃO PAULO SECRETARIA DE ESTADO DA EDUCAÇÃO DIRETORIA DE ENSINO – REGIÃO JABOTICABAL Praça Dr. Joaquim Batista, 204 – Centro – Jaboticabal – SP – CEP. 14870-090 E-mail: dejabcrh@educacao.sp.gov.br

No canto superior esquerdo da página aparecerá o desenho de uma pasta seguido de um número, esse é o número do processo criado. = 015.0000000/2024-00 >> ---

Não há uma capa, como estávamos acostumados no Sem Papel.

## ENVIO DO PROCESSO AO NFP/JAB

A unidade escolar deverá enviar o PULP, <u>sem</u> a inclusão de novos documentos, ao Núcleo de Frequência e Pagamento (NFP).

Localizar e clicar no ícone 🔼 (ENVIAR PROCESSO).

UNIDADES: digitar e selecionar SEDUC-NFP-JAB (atenção ao selecionar)

O endereço dos centros e núcleos tem o formato a seguir exemplificado: SECRETARIA-ABREVIAÇÃO DO NÚCLEO OU CENTRO-ABREVIAÇÃO DA CIDADE SEDUC-NAP-JAB, SEDUC-NFP-JAB, SEDUC-CRH-JAB, etc.

Os seguintes campos, podem ser deixados em branco: MANTER PROCESSO ABERTO NA UNIDADE ATUAL / REMOVER ANOTAÇÃO ENVIAR E-MAIL DE NOTIFICAÇÃO / RETORNO PROGRAMADO DATA CERTA / PRAZO EM DIAS

Caso a unidade queira acompanhar o andamento do processo, selecionar "MANTER PROCESSO ABERTO NA UNIDADE ATUAL". Assim, o processo ficará visível à unidade escolar e ao NAP.

Clicar em ENVIAR

### **ENVIO DOS DOCUMENTOS**

Após o envio do PULP pelo SEI, unidade enviará todos os documentos necessários para emissão de Certidão ao <u>e-mail do NFP</u>.

Assunto: Emissão de Certidão de LP - NOME

Redigir no corpo do e-mail que se trata dos documentos para emissão de Certidão de Licença-Prêmio de Nome, RG, DI e que o PULP nº 015.0000000/2024-00 já foi enviado via SEI.

Anexos:

- Requerimento;
- AF;
- Fichas 100.

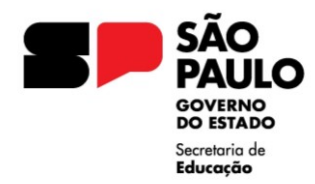

# DEVOLUÇÃO DO PULP À UNIDADE ESCOLAR

Após a emissão e publicação da Certidão, o NFP incluirá os documentos no SEI e devolverá o PULP à unidade escolar que deverá dar ciência ao interessado e colocar o processo em Sobrestado.

Para isso, clicar no ícone 🏹 (Sobrestar Processo) e em seguida selecionar "Somente Sobrestar".

MOTIVO: "LICENÇA-PRÊMIO - NOME".

Clicando no ícone "Processos Sobrestados", no menu lateral do SEI, abrirá uma lista de todos os processos sobrestados.

Quando houver nova solicitação de gozo, pecúnia ou emissão de Certidão, a unidade deverá remover sobrestamento para a inclusão dos documentos e prosseguimento do processo.